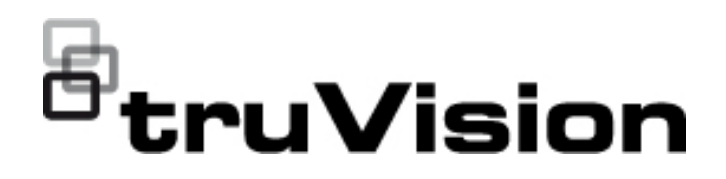

# TruVision HD-TVI (1080P) / Analog Wedge Kamera Yapılandırma Kılavuzu

P/N 1073421-TR • REV C • ISS 05DEC22

| Telif Hakkı                     | © 2022 Carrier Tüm hakları saklıdır. Bu kılavuzdaki bilgiler bildirimde bulunulmaksızın değiştirilebilir.                                                                                                    |
|---------------------------------|----------------------------------------------------------------------------------------------------|
|                                 | Bu belge; Carrier tarafından önceden izin verilmeksizin, ABD ve<br>uluslararası telif hakkı yasaları tarafından açıkça izin verildiği<br>durumlar haricinde tamamen veya kısmen kopyalanamaz ya da<br>başka bir şekilde çoğaltılamaz.                |
| Ticari markalar ve<br>patentler | TruVision adları ve logoları, Carrier'ın parçası olan Aritech'in ürün<br>markasıdır. İşbu belgede kullanılan diğer ticari adlar, ilgili ürünlerin<br>üreticilerinin veya satıcılarının ticari markaları ya da tescilli ticari<br>markaları olabilir. |
| Üretici                         | PİYASAYA SUNAN:<br>Carrier Fire & Security Americas Corporation Inc.<br>13995 Pasteur Blvd, Palm Beach Gardens, FL 33418, ABD<br>YETKİLİ AB TEMSİLCİSİ:<br>Carrier Fire & Security B.V.<br>Kelvinstraat 7, 6003 DH Weert, Hollanda                   |
| Düzenleyici                     | EEE Yönetmeliğine Uygundur.                                                                                                    |
| İletişim bilgileri              | EMEA: https://firesecurityproducts.com<br>Avustralya/Yeni Zelanda: https://firesecurityproducts.com.au/                                                                                                    |
| Ürün<br>dokümantasyonu          | Aby pobrać elektroniczną wersję dokumentacji produktu, należy zeskanować kod QR. Podręczniki są dostępne w wielu językach.                                                                                                    |
|                                 |                                                                                                    |

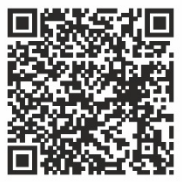

## İçindekiler

Giriş 2 HD-TVI/Analog 1080P Wedge Kameralar 2 İletişim bilgileri ve kılavuzlar/araçlar/işletme kodları 2 Programlama 2 Kamera OSD menüsünü açma 2 Menü ağacı 3 Yapılandırma 4 Format (NTSC/PAL) 4 Diller 4 Ana Menü 4 AE (Otomatik Poz) 4 WB (Beyaz Dengesi) 5 Gündüz/Gece (Day/Night) 5 Video Ayarı 6 Func (İşlevler) 7 Reset 8 Save & Exit (Kaydet ve Çık) 8

## Giriş

Bu, aşağıdaki kamera modelleri için yapılandırma kılavuzudur:

### HD-TVI/Analog 1080P Wedge Kameralar

 TVW-6101 (HD-TVI/Analog 1080P Wedge Kamera, Sabit Lens, IR, PAL/NTSC)

## İletişim bilgileri ve kılavuzlar/araçlar/işletme kodları

İletişim bilgilerine erişmek ve en son kılavuzları, araçları ve işletme kodlarını indirmek için bölgenizin web sitesini ziyaret edin.

| EMEA:                       | https://firesecurityproducts.com     |
|-----------------------------|--------------------------------------|
|                             | Kılavuzlar birkaç dilde mevcuttur.   |
| Avustralya/Yeni<br>Zelanda: | https://firesecurityproducts.com.au/ |

## Programlama

Kamera kurulduktan sonra, dahili OSD (Görüntüleme Ekranı) düğmesi veya TVI DVR menüsünü kullanarak yapılandırılabilir. HD-TVI modunda veya Analog modda kamerayı programlamak için OSD (Ekran Üstü Kumanda) düğmesini kullanın. Düğme, kablo donanımına yerleştirilmiştir. HD-TVI modunda OSD menüsüne TVI kayıt cihazından da erişilebilir.

Kamera ayarlarını DVR üzerinden yapılandırırken, **TruVision Coax** PTZ protokolünü seçin ve menüyü çağırmak için menü düğmesini tıklayın.

## Kamera OSD menüsünü açma

### Kamerayı HD-TVI modunda ayarlamak için:

- 1. Kamera donanımı Kurulum Kılavuzunda açıklandığı gibi ayarlayın.
- 2. DVR'ın Kamera Ayarları bölümünde, PTZ menüsüne erişin ve TruVision HD-TVI kamera için TruVision-Coax protokolünü seçin.
- 3. PTZ kontrol paneline erişmek için, istenen kameranın canlı izleme görünümünde **PTZ Kontrolü** simgesini tıklayın.
- 4. Kamera kurulum menüsünü açmak için:

Kameradan, Menü düğmesine basın.

— veya —

DVR'ın kamera OSD'sinden Menü'yü seçin.

— veya —

DVR'dan, Iris+ seçeneğini belirleyin.

Kamera ayarlama menüsü görüntülenir (menü yapısı için 3 numaralı sayfada "Menü ağacı" bölümüne bakın).

5. Menü seçeneklerini belirleyin:

**TVI kayıt cihazından (HD-TVI modu**): Bir OSD öğesi seçmek için yukarı/aşağı yön düğmelerine tıklayın. Seçili bir öğenin değerini ayarlamak için sol/sağ yön düğmelerine tıklayın.

Kameradan (HD-TVI modu veya Analog mod): OSD düğmesi, kablo donanımına yerleştirilmiştir. Bir OSD öğesi seçmek için Menü düğmesini yukarı/aşağı itin. Seçili bir öğenin değerini ayarlamak için Menü düğmesini sola/sağa itin.

- 6. Alt menüye girmek veya seçili öğeyi onaylamak için İris + seçeneğini tıklayın.
- 7. Ayarlama işlemi tamamlandığında, kamera OSD'sinden çıkmak için Çıkış'ı seçin ve İris+ seçeneğini tıklayın.

**Not**: Kameranın kurulum menüsünden, kameranın üzerindeki Menü düğmesini kullanarak çıkamazsınız.

## Menü ağacı

TruVision HD-TVI/Analog 1080P wedge kameranın menü ağacı aşağıda gösterilmektedir.

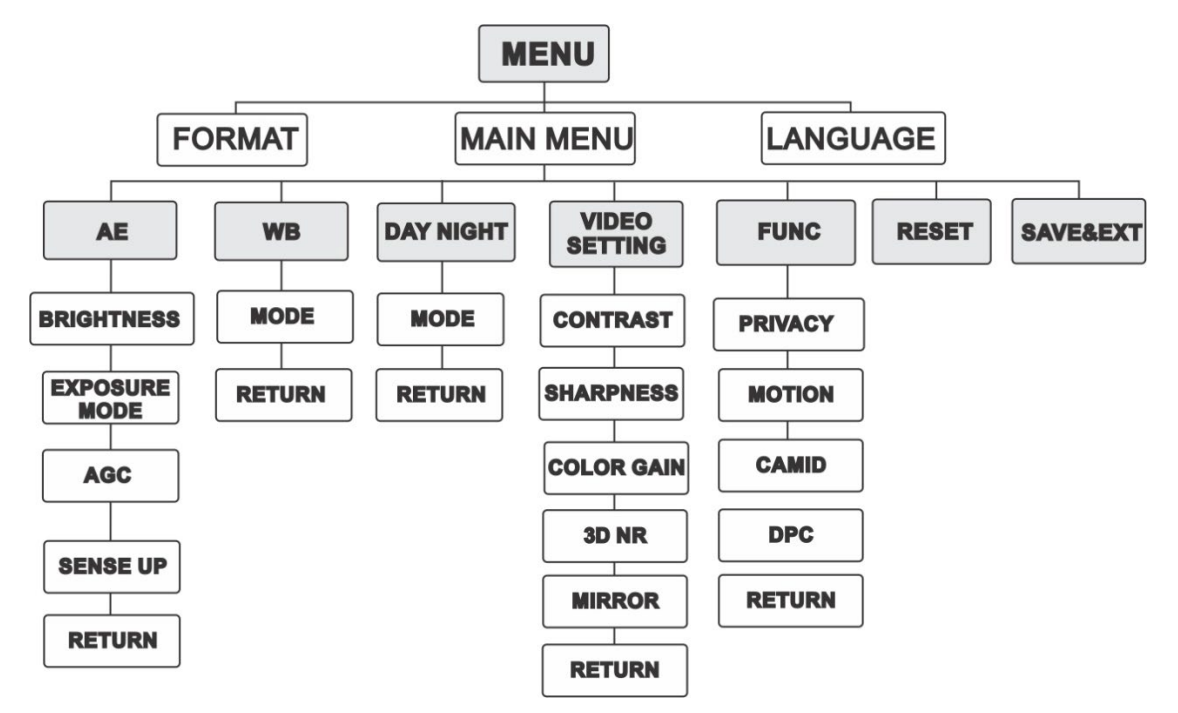

## Yapılandırma

Bu bölüm, menü ayarlarının nasıl yapıldığını açıklamaktadır.

## Format (NTSC/PAL)

PAL veya NTSC'yi seçin.

## Diller

Mevcut dillerden birini seçin: İngilizce veya Çince.

### Ana Menü

### AE (Otomatik Poz)

AE parlaklıkla ilgili parametreleri ifade eder. Farklı ışık koşullarında görüntü parlaklığını **PARLAKLIK**, **POZLAMA MODU**, **AGC** ve **YÜKSEK ALGILAMA** seçeneklerini kullanarak ayarlayabilirsiniz.

| EXPOSURE                                                 | <u>.</u>                               |
|----------------------------------------------------------|----------------------------------------|
| BRIGHTNESS<br>EXPOSURE MODE<br>AGC<br>SENSE UP<br>RETURN | <pre>45  4 GLOBAL 4 MIDDLE 4 0  </pre> |

AE menüsü altında aşağıdaki seçenekleri belirleyin:

| BRIGHTNESS<br>(PARLAKLIK)       | Parlaklık, görüntünün parlaklığını ifade eder. Görüntüyü<br>koyulaştırmak veya aydınlatmak için, parlaklık değerini 1 ila 10<br>arasında ayarlayabilirsiniz. Değer yükseldikçe görüntü parlaklığı<br>artar.                                             |
|---------------------------------|----------------------------------------------------------------------------------------------------|
| EXPOSURE MODE<br>(POZLAMA MODU) | AE modunu GLOBAL, BLC veya WDR olarak ayarlayabilirsiniz.<br><b>GLOBAL</b>                                                                                                    |
|                                 | GLOBAL seçeneği, alışılmadık ışık dağılımını, değişkenlikleri,<br>standart olmayan işlemeyi veya diğer düşük pozlama koşullarını<br>içeren durumlarda, ideal görüntüyü elde etmek üzere ayarlama<br>yapmak için kullanılan normal pozlamayı ifade eder. |
|                                 | BLC (Arka Aydınlatma Dengelemesi)                                                                                                    |
|                                 | BLC, daha net hale getirmek için nesnenin önündeki ışığı<br>dengeler. Ancak bu, ışık güçlü olduğunda arka planın aşırı<br>pozlanmasına neden olur.                                                                                                    |
|                                 | Pozlama modu olarak BLC seçildiğinde, BLC düzeyi 0 ila 8<br>arasında ayarlanabilir.                                                                                                    |
|                                 | WDR (Geniş Dinamik Aralık)                                                                                                    |
|                                 | WDR işlevi arka aydınlatma koşulları altında bile kameranın net<br>görüntüler sunmasına yardımcı olur. WDR, resmin tamamının<br>parlaklık düzeyini dengeler ve detaylı net görüntüler sağlar.                                                           |

| AGC             | Zayıf aydınlatma koşullarında görüntü netliğini optimize eder.<br>Kazanç düzeyi YÜKSEK, ORTA ve DÜŞÜK olarak ayarlanabilir.<br>AGC işlevini devre dışı bırakmak için KAPALI seçeneğini<br>belirleyin.<br>Not: AGC işlevi açıksa gürültü artacaktır.                    |
|-----------------|----------------------------------------------------------------------------------------------------|
| YÜKSEK ALGILAMA | Yüksek algılama, bir sinyal karesindeki pozlamayı artırır,<br>kamerayı ışığa daha hassas hale getirir, böylece düşük ışık<br>koşullarında bile görüntüler üretir. SENS-UP işlevini, farklı ışık<br>koşullarına göre KAPALI veya OTOMATİK olarak<br>ayarlayabilirsiniz. |
|                 | SENS-UP işlevi, farklı ışık koşullarına göre kendi kendini çok<br>küçük değerlerde x2, x4, x6, x8, x10, x12, x14, ve x16 ölçüsünde<br>ayarlar.                                                                                                    |

#### WB (Beyaz Dengesi)

WB, kameranın beyaz renk sıcaklığı işlevini ortama göre ayarlayan uyarlama fonksiyonudur. Görüntüdeki gerçekçi olmayan renk dağılımlarını kaldırabilir. WB modunu **ATW** veya **MWB** olarak ayarlayabilirsiniz.

| WB                       |                     |
|--------------------------|---------------------|
| MODE<br>R GAIN<br>B GAIN | ♦ MWB ► ♦ 5 ► ♦ 5 ► |
| RETURN                   |                     |

WB menüsü altında aşağıdaki seçenekleri belirleyin:

| ATW ATW modunda, beyaz dengesi sahne aydınlatmasının renk sıcaklığına göre otomatik olarak ayarlanır.                                                 |                                                                                                    |     |
|----------------------------------------------------------------------------------------------------|----------------------------------------------------------------------------------------------------|-----|
|                                                                                                    | odunda, beyaz dengesi sahne aydınlatmasının renk<br>na göre otomatik olarak ayarlanır.                                       | ATW |
| MWB Görüntünün kırmızı/mavi renk gölgelerini ayarlamak için R<br>GAIN/B GAIN (K KAZANCI/M KAZANCI) değerini 0 ila 255<br>arasında ayarlayabilirsiniz. | nün kırmızı/mavi renk gölgelerini ayarlamak için R<br>GAIN (K KAZANCI/M KAZANCI) değerini 0 ila 255<br>a ayarlayabilirsiniz. | MWB |

#### Gündüz/Gece (Day/Night)

DAY (Gündüz) ve NIGHT (Gece) anahtarları için **Color** (Renkli), **B/W** (Siyah Beyaz) ve **SMART** (AKILLI) seçeneklerini belirleyebilirsiniz.

| DAY NIGHT                              |                                                     |
|----------------------------------------|-----------------------------------------------------|
| MODE<br>INFRARED<br>SMART IR<br>RETURN | <ul> <li>AUTO►</li> <li>ON►</li> <li>44►</li> </ul> |

DAY/NIGHT (GÜNDÜZ/GECE) menüsü altında aşağıdaki seçenekleri belirleyin:

\_

| Renkli | Görüntü, gündüz modunda daima renklidir.                                                                                                    |
|--------|----------------------------------------------------------------------------------------------------|
| S/B    | Görüntü her zaman siyah beyazdır. Düşük ışık koşullarında IR<br>LED'i yanar.                                                                                                    |
| AUTO   | INFRARED (Kızılötesi) işlevini açmak/kapatmak için OPEN/CLOSE<br>(AÇ/KAPAT) seçeneğini belirleyin ve bu menüde SMART IR<br>değerini ayarlayın.                                                                                                    |
|        | INFRARED (KIZILÖTESİ)                                                                                                    |
|        | Farklı aydınlatma koşullarının gereksinimlerine yanıt vermek üzere<br>IR LED'ini açmak/kapatmak için seçin.                                                                                                    |
|        | SMART IR (AKILLI KIZILÖTESİ)                                                                                                    |
|        | lşığı istenen yoğunluğa ayarlamak ve görüntünün aşırı<br>pozlanmasını önlemek için Smart IR işlevini kullanın. SMART IR<br>değeri 0 ila 3 arasında ayarlanabilir. Bu değer yükseldikçe daha<br>belirgin efektler olur. Değer 0 olduğunda görüntü parlak değildir ve<br>işlev devre dışı bırakılır. |
|        | Day to Night (Gündüzden Geceye)                                                                                                    |
|        | Gündüz/Gece anahtarının hassasiyetini/eşiğini ayarlayın. Değer<br>yükseldikçe, gündüzden geceye geçmek için gereken lüks değeri<br>yükselir.                                                                                                    |
|        | Night to Day (Geceden Gündüze)                                                                                                    |
|        | Gündüz/Gece anahtarının hassasiyetini/eşiğini ayarlayın. Değer<br>yükseldikçe, geceden gündüze geçmek için gereken lüks değeri<br>yükselir.                                                                                                    |

### Video Ayarı

İmleci VIDEO SETTING (VİDEO AYARI) bölümüne getirin ve alt menüye girmek için onayla düğmesine basın. CONTRAST (KONTRAST), SHARPNESS (KESKİNLİK), COLOR GAIN (RENK KAZANCI), DNR ve MIRROR (YANSITMA) ayarlanabilir.

| <ul> <li>4 5 ►</li> <li>4 5 ►</li> <li>4 5 ►</li> <li>4 5 ►</li> <li>4 DEFAULT►</li> </ul> |
|--------------------------------------------------------------------------------------------|
| Ļ                                                                                          |
|                                                                                            |

Video ayarlama menüsü altında aşağıdaki seçenekleri belirleyin:

| CONTRAST<br>(KONTRAST)       | Bu özellik, bir görüntünün parçaları arasındaki renk ve ışık<br>farklılıklarını daha iyi hale getirir. Kontrast değerini 1 ila 10<br>arasında ayarlayabilirsiniz. |
|------------------------------|----------------------------------------------------------------------------------------------------|
| SHARPNESS<br>(KESKİNLİK)     | Keskinlik, bir görüntüleme sisteminin yeniden üretebileceği ayrıntı<br>miktarını belirler. Keskinlik değerini 1 ila 10 arasında<br>ayarlayabilirsiniz.            |
| COLOR GAIN<br>(RENK KAZANCI) | Rengin doygunluğunu değiştirmek için bu özelliği ayarlayın. Renk<br>kazancı değeri 1 ila 10 arasındadır.                                                          |

| 3DNR (3D Dijital<br>Gürültü Azaltma) | DNR fonksiyonu özellikle düşük ışık koşulları altında hareketli<br>görüntüler çekerken daha doğru ve keskin görüntü kalitesi sunarak<br>gürültü efektini azaltabilir. DNR değerini 1 ila 10 arasında<br>ayarlayabilirsiniz.                                                                                                    |
|--------------------------------------|----------------------------------------------------------------------------------------------------|
| MIRROR<br>(YANSITMA)                 | <ul> <li>Yansıtma işlevi için DEFAULT (VARSAYILAN), H, V veya HV'yi seçin.</li> <li>VARSAYILAN: Yansıtma fonksiyonu devre dışı bırakılır.</li> <li>H: Görüntü yatay olarak 180 derece döner.</li> <li>V: Görüntü dikey olarak 180 derece döner.</li> <li>HV: Görüntü hem yatay hem de dikey olarak 180 derece döner.</li> </ul> |

### Func (İşlevler)

FUNC alt menüsünden özel bölgeyi, hareket algılamayı ve kameranın kamera kimliğini ayarlayabilirsiniz.

Not: Özel bölge ve hareket algılama aynı anda etkinleştirilemez.

| FUNC                              |  |
|-----------------------------------|--|
| PRIVACY<br>MOTION<br>CAMID<br>DPC |  |
| RETURN                            |  |

FUNC menüsü altında aşağıdaki seçenekleri belirleyin:

ÖZEL BÖLGE Özel bölge işlevi, izlenmesini veya kaydedilmesini istemediğiniz belirli alanları kapatmanıza olanak verir. 4'e kadar özel bölge yapılandırılabilir.

|         |                                                                                                    | PRIVACY                                                                                                    |                                                       |  |  |  |
|---------|----------------------------------------------------------------------------------------------------|----------------------------------------------------------------------------------------------------|-------------------------------------------------------|--|--|--|
|         |                                                                                                    | MODE<br>AREA 0<br>AREA 1<br>AREA 2<br>AREA 3<br>COLOR<br>TRANSPARENCY<br>RETURN                                                                                                    | <pre>ON → ↓ ↓ ↓ ↓ ↓ ↓ ↓ ↓ ↓ ↓ ↓ ↓ ↓ ↓ ↓ ↓ ↓ ↓ ↓</pre> |  |  |  |
|         | Bir ÖZEL BÖLGE alanı seçin. EKRAN durumunu AÇII<br>ayarlayın. Alanın konumunu ve boyutunu tanımlamak<br>yukarı/aşağı/sol/sağ düğmelerine tıklayın. |                                                                                                    |                                                       |  |  |  |
| HAREKET | Kullanıcı tanımlı<br>nesne tespit edi<br>aracılığıyla görü<br>Maksimum 4 ha                                                                        | llanıcı tanımlı hareket algılama gözetim alanında, hareket eden<br>sne tespit edilecek ve yerel monitörde bir ızgara şablonu<br>acılığıyla görüntülenecektir. Bir alarm tetiklenmeyecektir.<br>ıksimum 4 hareket algılama alanı yapılandırılabilir. |                                                       |  |  |  |

|                                                          |                                                                                                    | MOTION                                                                               |                                          |                                      |  |  |
|----------------------------------------------------------|----------------------------------------------------------------------------------------------------|--------------------------------------------------------------------------------------|------------------------------------------|--------------------------------------|--|--|
|                                                          |                                                                                                    | MOTION                                                                               |                                          |                                      |  |  |
|                                                          |                                                                                                    | MODE                                                                                 | OFF ►                                    |                                      |  |  |
|                                                          |                                                                                                    | AREA 0                                                                               | ب                                        |                                      |  |  |
|                                                          |                                                                                                    | AREA 1                                                                               | لے                                       |                                      |  |  |
|                                                          |                                                                                                    | AREA 3                                                                               | ₽<br>-                                   |                                      |  |  |
|                                                          |                                                                                                    | SENSITIVITY                                                                          | 450 ▶                                    |                                      |  |  |
|                                                          |                                                                                                    | COLOR                                                                                |                                          |                                      |  |  |
|                                                          |                                                                                                    | TRANSPARENCY                                                                         | <b>●</b> OFF ►                           |                                      |  |  |
|                                                          |                                                                                                    | RETURN                                                                               |                                          |                                      |  |  |
|                                                          |                                                                                                    |                                                                                      |                                          |                                      |  |  |
|                                                          | Bir HAREKET a<br>ayarlayın. Alanı<br>yukarı/aşağı/sol<br>arasında ayarla                                        | ılanı seçin. EKRAN duru<br>n konumunu ve boyutur<br>l/sağ düğmelerine tıklay<br>yın. | ımunu AÇIK<br>nu tanımlama<br>ın. HASSAS | olarak<br>ak için<br>İYETİ 0 ila 100 |  |  |
| KAMERA KİMLİĞİ                                           | Kamera kimliğini bu bölümde düzenleyin.                                                                         |                                                                                      |                                          |                                      |  |  |
|                                                          |                                                                                                    | CAM ID SETTING                                                                       |                                          |                                      |  |  |
|                                                          |                                                                                                    | MODE                                                                                 |                                          |                                      |  |  |
|                                                          |                                                                                                    | CAM ID                                                                               |                                          |                                      |  |  |
|                                                          |                                                                                                    | X POSITION                                                                           | <b>₹</b> 0N <b>₽</b>                     |                                      |  |  |
|                                                          |                                                                                                    |                                                                                      | <b>∢</b> 36 <b>▶</b>                     |                                      |  |  |
|                                                          |                                                                                                    |                                                                                      | ◀ 16 ▶                                   |                                      |  |  |
|                                                          | l                                                                                                    |                                                                                      |                                          |                                      |  |  |
|                                                          | MODI Laak alarak avarlavun. Kamara kimliğini ve kanumu asamak                                                   |                                                                                      |                                          |                                      |  |  |
|                                                          | ıvıobo açık olarak ayarlayın. Kamera kimliğini ve konumu seç<br>için yukarı/aşağı/sol/sağ düğmelerine tıklayın. |                                                                                      |                                          |                                      |  |  |
| DPC                                                      | Dijital bir kamer                                                                                               | adaki CCD veya CMOS                                                                  | görüntü sen                              | ısörü kusurlu                        |  |  |
| pikseller içerebilir, böylece ışık seviyelerini doğru şe |                                                                                                    |                                                                                      |                                          | kilde                                |  |  |
|                                                          | algılayamayabil                                                                                                 | ir. DPC (Kusurlu Piksel                                                              | Düzeltme) iş                             | levi, kameranın                      |  |  |
|                                                          | kusurlu pikselleri duzeltmesini saglar.                                                                         |                                                                                      |                                          |                                      |  |  |

#### Reset

Tüm ayarları tekrar varsayılanlara resetler.

#### Save & Exit (Kaydet ve Çık)

Ayarları kaydetmek ve menüden çıkmak için OK (TAMAM) düğmesine basın.